# Job Scheduling Multi-Node Execution NVIDIA Professional Services & Quantiphi

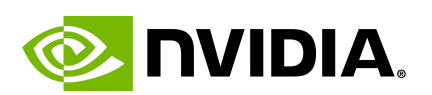

🖬 quantiphi

NVIDIA Professional Services |1

### **1. Environment Preparation**

- mkdir demo
- cd demo
- enroot -help
- enroot import docker://quantiphinvidiapractice/pytorch:23.05-py3
- enroot create --name pytorch quantiphinvidiapractice+pytorch+23.05-py3.sqsh
- enroot list

### 2. Implementation - Multi-Node Training

- wget https://storage.googleapis.com/cdac-data/minGPT-ddp.zip
- unzip minGPT-ddp.zip
- Create a multi-node job file multi\_node.sh

#### #!/bin/bash

#SBATCH --nodes=2 #SBATCH --job-name=multinode-example #SBATCH --partition=dgxnp #SBATCH --ntasks=2 #SBATCH --gres=gpu:A100-SXM4:8

```
nodes=( $( scontrol show hostnames $SLURM_JOB_NODELIST ) )
nodes_array=($nodes)
head_node=${nodes_array[0]}
echo $head_node
head_node_ip=$(srun --nodes=1 --ntasks=1 -w "$head_node" hostname --ip-address)
echo $head_node_ip
echo Node IP: $head_node_ip
echo Node IP: $head_node_ip
head_node_array=($head_node_ip)
head_node_array=($head_node_ip]
```

```
srun --no-container-entrypoint --container-image
$(pwd)/quantiphinvidiapractice+pytorch+23.05-py3.sqsh --container-mounts
$(pwd)/minGPT-ddp/:/workspace/ \
torchrun \
--nnodes 2 \
--nproc_per_node 8 \
--rdzv_id $RANDOM \
--rdzv_backend c10d \
--rdzv_endpoint $head_n:29500 \
/workspace/mingpt/main.py
```

In the above script we can make the following changes :

- 1. Change the number of nodes by changing
  - a. #SBATCH --nodes line 4
  - b. #SBATCH --ntasks line 5
  - c. –nnodes line 24
- 2. Change the number of GPUs by changing
  - a. #SBATCH -gres=gpu:A100-SXM4:(No. Of gpus) line 6
  - b. -nproc\_per\_node line 25
- Run the script : **sbatch sbatch\_run.sh** 
  - Submitted batch job job-id
- Check the job with squeue
  - squeue
     job-id dgxnp multinod abhishek R 0:29 2
     node-1,node-2
- Verify the output file slurm-<job-id>.out

| WARNING:torch.distributed.run:                                                                                                    |
|----------------------------------------------------------------------------------------------------|
| Setting OMP_NUM_THREADS environment variable for each process to be 1 in default, to avoid your system being overloaded, please further tune the variable for optimal performance in your application as needed.                                                                                                    |
| <pre>INFD:torch.distributed.launcher.api;Starting elastic.operator with launch configs:<br/>entryppint : / workspace/distributed/minGPT-ddp/mingpt/main.py<br/>min.nodes : 2<br/>nproc.per_node : 8<br/>run.id : 12222<br/>rdzy backend : c10d<br/>rdzy endpoint : 172.50.0.64:22500<br/>rdzy configs : {'timeout': 900}<br/>max_restarts : 0<br/>monitor_interval : 5<br/>log_dir : None<br/>metrics_cfg : {}</pre>                                                                                                    |
| <pre>INFC:torch.distributed.elastic.agent.server.local_elastic_agent:log directory set to: /tmp/torchelastic_gpqxakws/12222_hw_tu0ro INFC:torch.distributed.elastic.agent.server.api:[default] starting workers for entrypoint: python INFC:torch.distributed.elastic.agent.server.api:[default] starting workers for entrypoint: python INFC:torch.distributed.elastic.agent.server.api:[default] starting workers for entrypoint: python INFC:torch.distributed.elastic.agent.server.api:[default] starting workers for entrypoint: python INFC:torch.distributed.elastic.agent.server.api:[default] starting workers for entrypoint: python INFC:torch.distributed.elastic.agent.server.api:[default] starting workers for entrypoint: python INFC:torch.distributed.elastic.agent.server.api:[default] starting workers for entrypoint: python INFC:torch.distributed.elastic.agent.server.api:[default] kendezvous ing worker group INFC:torch.distributed.elastic.agent.server.api:[default] kendezvous complete for workers. Result:     restort.serve.api:[default] kendezvous complete for workers. Result:     restort.agent.server.api:[default] kendezvous complete for workers. Result:     restort.agent.server.api:[default] kendezvous complete for workers. Result:     restort.agent.server.api:[default] kendezvous complete for workers. Result:     restort.agent.server.api:[default] kendezvous complete for workers. Result:     restort.agent.server.api:[default] kendezvous complete for workers. Result:     restort.agent.server.api:[default] kendezvous complete for workers. Result:     restort.agent.server.api:[default] kendezvous complete for workers. Result:     restort.agent.server.api:[default] kendezvous complete for workers. Result:     restort.agent.server.api:[default] kendezvous complete for workers. Result:     restort.agent.server.api:[default] kendezvous complete for workers. Result:     restort.agent.server.api:[default] kendezvous complete for workers.complete.agent.server.agent.server.agent.server.agent.server.agent.server.agent.server.agent.serve</pre> |
| <pre>INF0:torch.distributed.elastic.agent.server.api:[dofault] Starting vorker group<br/>INF0:torch.distributed.elastic.agent.server.local_elastic agent.fervironment variable 'TORCHELASTIC_ENABLE_FILE_TIMER' not found. Do not start FileTimerServer.<br/>INF0:torch.distributed.elastic.agent.server.api:[dofault] Kendezvous complete for workers. Result:<br/>restart_count=0<br/>master_addr=scnd4-mm<br/>master_paddr=scnd4-ms<br/>group_wort=53295<br/>group_rank=1<br/>group_wort_d_sizes=[0, 1, 2, 3, 4, 5, 6, 7]<br/>role_ranks=[0, 9, 10, 11, 12, 13, 14, 15]<br/>global_ranks=[8, 9, 10, 11, 12, 13, 14, 15]<br/>global_world_sizes=[16, 16, 16, 16, 16, 16, 16]</pre>                                                                                                    |

| [GPU0] Epoch 1000   Iter 0   Eval Loss 0.00023                                                                                                |
|----------------------------------------------------------------------------------------------------|
| [GPU7] Epoch 1000   Iter 0   Eval Loss 0.00081                                                                                                |
| [GPU9] Epoch 1000   Iter 0   Eval Loss 0.00035                                                                                                |
| [GPU15] Epoch 1000   Iter 0   Eval Loss 0.00010                                                                                               |
| [GPU12] Epoch 1000   Iter 0   Eval Loss 0.00028                                                                                               |
| [GPU14] Epoch 1000   Iter 0   Eval Loss 0.00034                                                                                               |
| [GPU13] Epoch 1000   Iter 0   Eval Loss 0.00025                                                                                               |
| [GPU10] Epoch 1000   Iter 0   Eval Loss 0.00012                                                                                               |
| [GPU8] Epoch 1000   Iter 0   Eval Loss 0.00033                                                                                                |
| [GPU11] Epoch 1000   Iter 0   Eval Loss 0.00032                                                                                               |
| [GPU6] Epoch 1000   Iter 0   Eval Loss 0.00020                                                                                                |
| [GPU4] Epoch 1000   Iter 0   Eval Loss 0.00035                                                                                                |
| [GPU5] Epoch 1000   Iter 0   Eval Loss 0.00033                                                                                                |
| [GPU2] Epoch 1000   Iter 0   Eval Loss 0.00048                                                                                                |
| [GPU1] Epoch 1000   Iter 0   Eval Loss 0.00076                                                                                                |
| [GPU3] Epoch 1000   Iter 0   Eval Loss 0.00067                                                                                                |
| INFO:torch.distributed.elastic.agent.server.api:[default] worker group successfully finished. Waiting 300 seconds for other agents to finish. |
| INFO:torch.distributed.elastic.agent.server.api:Local worker group finished (SUCCEEDED). Waiting 300 seconds for other agents to finish       |
| INFO:torch.distributed.elastic.agent.server.api:[default] worker group successfully finished. Waiting 300 seconds for other agents to finish. |
| INFO:torch.distributed.elastic.agent.server.api:Local worker group finished (SUCCEEDED). Waiting 300 seconds for other agents to finish       |
| INF0:torch.distributed.elastic.agent.server.api:Done waiting for other agents. Elapsed: 0.0006580352783203125 seconds                         |
| INF0:torch.distributed.elastic.agent.server.api:Done waiting for other agents. Elapsed: 0.0044176578521728516 seconds                         |
|                                                                                                    |

## 3. Nsight Systems and Nsight Compute

### **Environment Preparation:**

- enroot import docker://nvcr.io#nvidia/pytorch:22.04-py3
- enroot create --name profile nvidia+pytorch+22.04-py3.sqsh
- enroot start --rw profile bash

### **Nsight Systems Profiling:**

• wget

https://raw.githubusercontent.com/NVIDIA/nsight-training/master/cuda/20 21\_gtc/x-ac-03-v1/task1/task/nsys/application/main\_baseline\_nvtx.py

- nsys --help
- nsys profile --help
- Run NSight Systems profiling and store/print out detailed statistics, wait 30 seconds before beginning and only profile for 20 seconds
  - nsys profile --stats=true --delay 30 --duration 20 python3 main\_baseline\_nvtx.py

### Multi-GPU Profiling

- Edit main\_baseline\_nvtx.py
  - line 179 change
  - o [model = Net().to(device) ] TO [model = torch.nn.DataParallel(Net()).to(device) ]

If desired, download this report to your local machine and explore using the NSight Systems UI which can be downloaded here.

https://developer.nvidia.com/nsight-systems

### **Nsight Compute:**

• wget

https://gitlab.com/NERSC/roofline-on-nvidia-gpus/-/raw/master/example-c odes/kernel\_abc.cu

- ncu –help
- Simple example with three kernels called Kernel A, Kernel B, and Kernel C
  - cat <u>kernel\_abc.cu</u>
- Compile kernel\_abc.cu
  - nvcc –o kernel\_abc kernel\_abc.cu
- Run Nsight Compute on the executable with defaults
  - ncu ./kernel\_abc
- Run NSight Compute on the executable but only profile kernel C
  - ncu -k kernel\_C ./kernel\_abc
- NSight Compute has different detail levels, let's run the full test suite with "--set full"" and save the output into a file called kernel abc.ncu-rep
  - ncu -o kernel\_abc.ncu-rep --set full ./kernel\_abc

If desired, download this report to your local machine and explore using the NSight Compute UI which can be downloaded here.

https://developer.nvidia.com/nsight-compute